### ► 富士電機 MONITOUCH EXPRESS

## 【V9 Ethernet機能応用】 V9 – V9間でリモート監視を行う方法をご紹介します!!

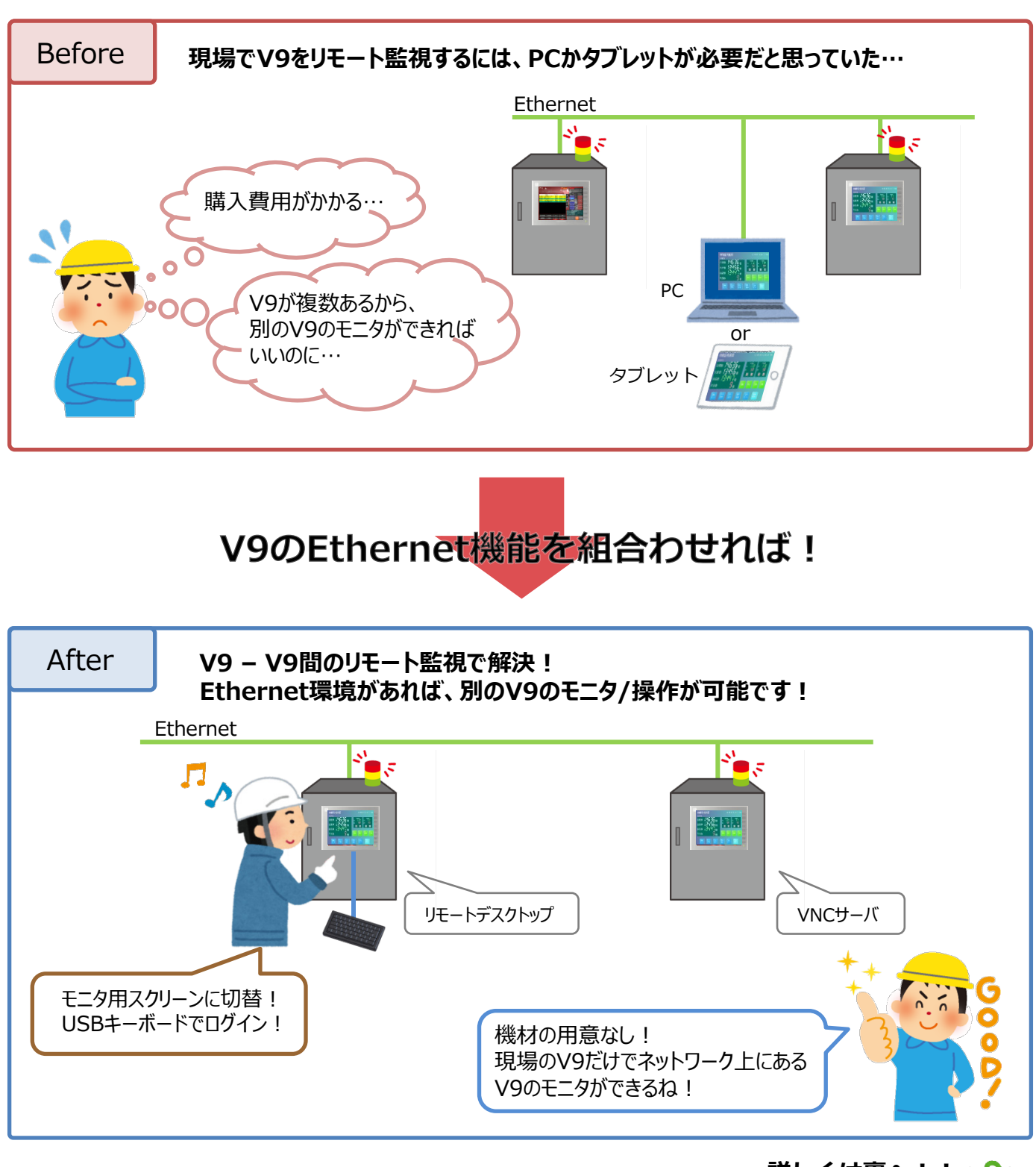

発紘電機株式会社

詳しくは裏へ!! 🕰

# FC 富士電機 MONITOUCH EXPRESS

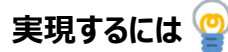

### モニタされる側:VNCサーバ

V9で、VNCサーバを許可したユーザーを登録!

| ユーザー名<br>パスワード<br>管理者権限を与える<br>ディーーーーーーーーーーーーーーーーーーーーーーーーーーーーーーーーーーーー | vnc<br>・・・<br>NICワーバー<br>ズ 許可する<br>ジ リーー しめから取りてみ |
|-----------------------------------------------------------------------|---------------------------------------------------|
| 71                                                                    | WCサーバー<br>X 許可する<br>X 計可する                        |
| ra<br>1 <mark>1/1</mark><br>11/2                                      | ★ 許可する                                            |
|                                                                       | X / C I DRIFCORD / W                              |
| 113<br>114<br>115                                                     | FTPサーバー<br>許可する                                   |
| 16<br>167                                                             | 入力監視時間         15         分           書き込みを許可する   |
|                                                                       |                                                   |
|                                                                       | μ5<br>μ6<br>μ7 Ξ                                  |

「ローカル画面」→「ユーザー設定」

### モニタする側:リモートデスクトップ

モニタ用スクリーンをV-SFT-6で作成!

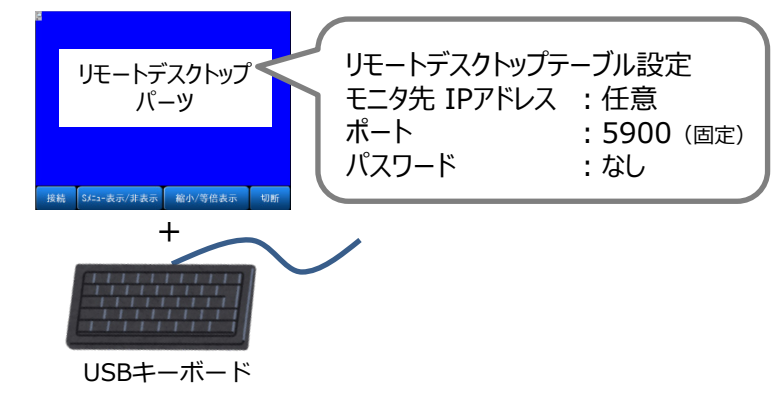

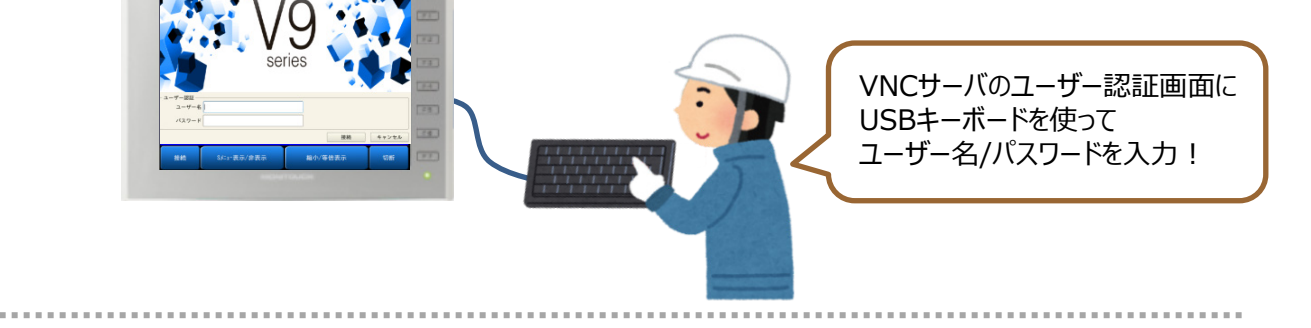

#### ユーザー認証なしで使うには!

Ver.6.0.30.0以降を使って、[システム設定] → [本体設定] → [環境設定] 「VNCサーバ機能をユーザー認証なしで使用する」にチェック!

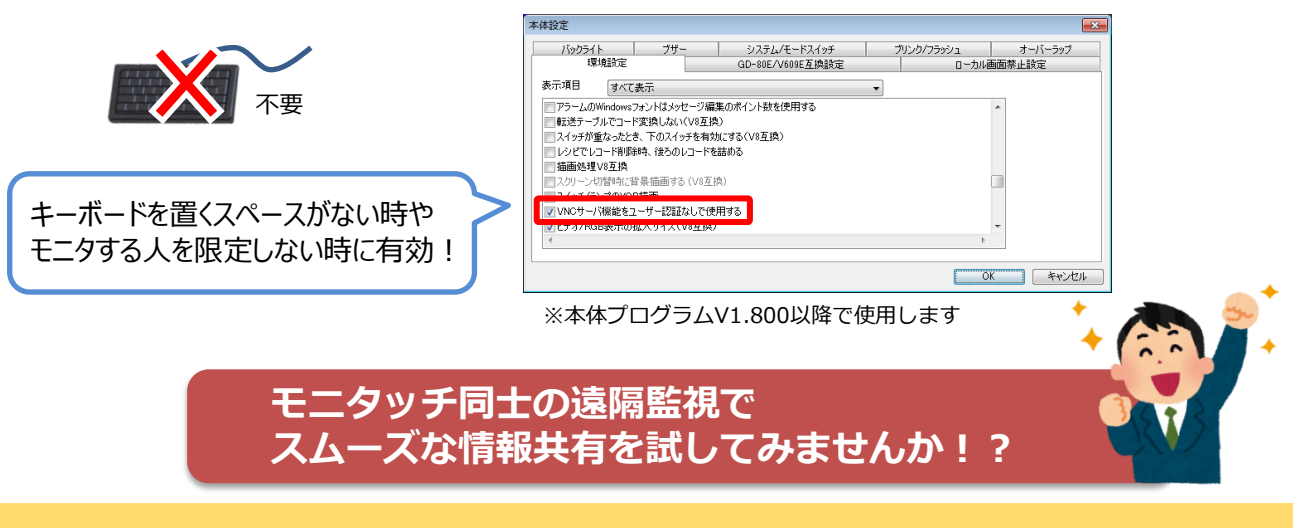

- (発行元)
   発紘電機株式会社

   モニタッチコールセンター
- TEL FAX URL
- : 076-274-5208
- : www.hakko-elec.co.jp

: 0120-128-220